## **USB** Printing Support

If you see "USB Printing Support" under Unspecified (1) column in Devices and Printers, it means the driver was not installed properly...see below:

| Control Pa                                                                                                  | nel  Hardware and Sound  Devices and Printers | - C - X |
|----------------------------------------------------------------------------------------------------|-----------------------------------------------|---------|
| Add a device Add a prin                                                                                     | nter                                          |         |
| Devices (5)<br>DELL E170S<br>Dell USB Entry Keyboard<br>USB Flash Disk<br>USB Optical Mouse<br>WIN7-VNGUYEN | Printers and Faxes (7) Unspecified (1)        |         |
| 13 items                                                                                                    |                                               |         |

Right click on the USB Printing Support and select Properties...see below:

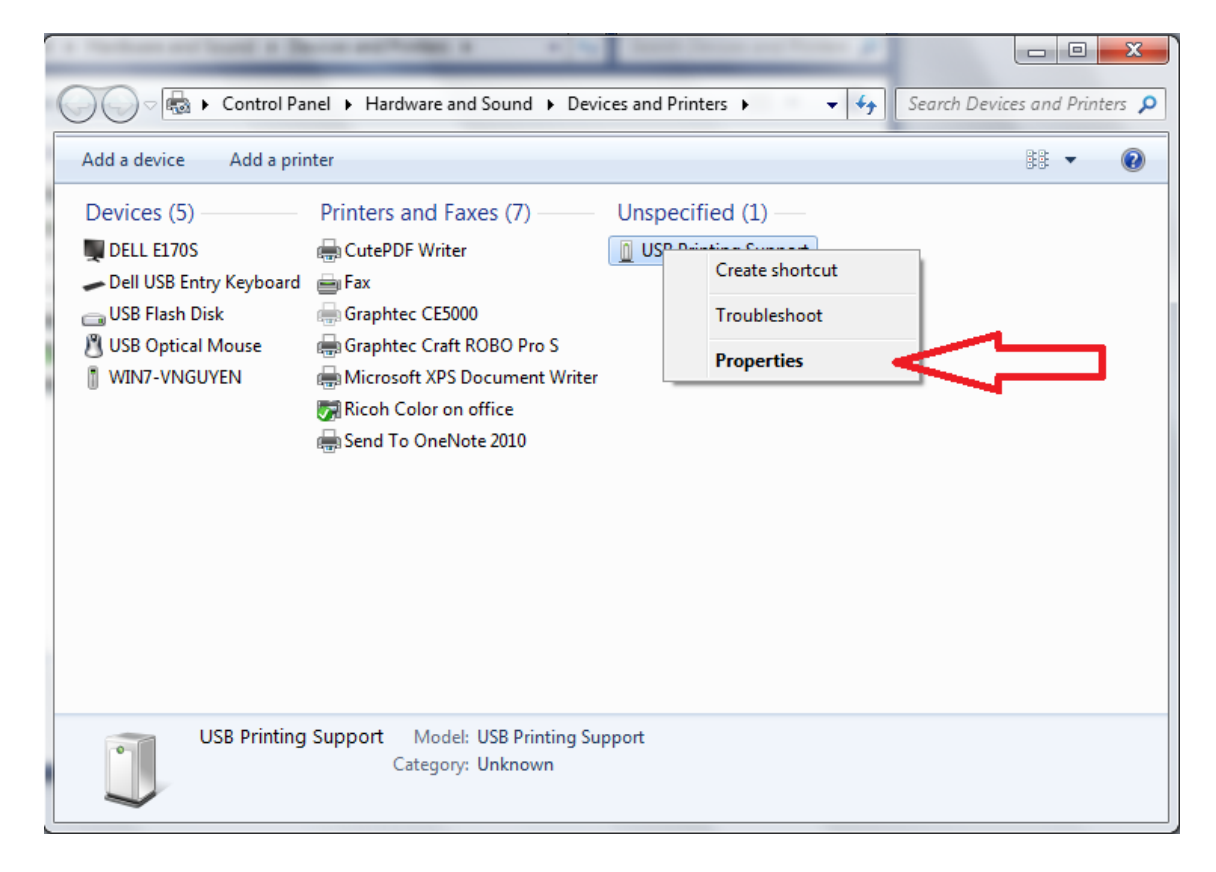

Select Hardware tab and then select Properties button...see below:

| USB Printing Support                            |               |
|-------------------------------------------------|---------------|
|                                                 |               |
| Device Functions:                               | Type          |
| GraphtecCC330L-20                               | Other devices |
| USB Printing Support                            | Universal Se  |
| Device Function Summary                         |               |
| lanufacturer: Unknown                           |               |
| ocation: on USB Printing Support                |               |
| Device status: This device is working property. |               |
|                                                 | Properties    |

Select "Change settings" button...see below:

| GraphtecCC330L-20 Properties |                                 |                    |       |        |  |
|------------------------------|---------------------------------|--------------------|-------|--------|--|
| General                      | Driver Details                  |                    |       |        |  |
| 1                            | GraphtecCC330L                  | -20                |       |        |  |
|                              | Device type:                    | Other devices      |       |        |  |
|                              | Manufacturer:                   | Unknown            |       |        |  |
|                              | Location:                       | on USB Printing Su | pport |        |  |
| This (                       | e status<br>device is working p | roperty.           |       | *      |  |
| <u> </u>                     | hange settings                  |                    |       |        |  |
|                              |                                 |                    | OK    | Cancel |  |

Click on **Driver** tab and then "**Update Driver**" button...see below:

| GraphtecCC330L- | 20 Properties                                                                                     |
|-----------------|---------------------------------------------------------------------------------------------------|
| General Driver  | Details                                                                                           |
| Graph           | tecCC330L-20                                                                                      |
| Driver          | Provider: Unknown                                                                                 |
| Driver          | Date: Not available                                                                               |
| Driver          | Version: Not available                                                                            |
| Digita          | Signer: Not digitally signed                                                                      |
| Driver Deta     | ils To view details about the driver files.                                                       |
| Update Driv     | er To update the driver software for this device.                                                 |
| Roll Back Dr    | iver If the device fails after updating the driver, roll back to the previously installed driver. |
| Disable         | Disables the selected device.                                                                     |
| Uninstall       | To uninstall the driver (Advanced).                                                               |
|                 | OK Cancel                                                                                         |

Click on the "Browse my computer for driver software"...see below:

| G | Update Driver Software - GraphtecCC330L-20                                                                                                    |            | •  | ×    |
|---|----------------------------------------------------------------------------------------------------|------------|----|------|
|   | How do you want to search for driver software?                                                                                                    |            |    |      |
|   | Search automatically for updated driver software<br>Windows will search your computer and the Internet for the latest driver soft<br>for your device, unless you've disabled this feature in your device installation<br>settings. | tware<br>n |    |      |
|   | Browse my computer for driver software<br>Locate and install driver software manually.                                                                                                    |            |    |      |
|   |                                                                                                    |            |    |      |
|   |                                                                                                    |            | Ca | ncel |

| Co Dupdate Driver Software - GraphtecCC330L-20                                                                                                    |   |
|----------------------------------------------------------------------------------------------------|---|
| Browse for driver software on your computer                                                                                                    |   |
| Search for driver software in this location:                                                                                                    |   |
| C:\Users\vnguyen\Desktop\Driver\English\WIN2K_VISTA                                                                                                    |   |
| ☑ Include subfolders                                                                                                    |   |
| Let me pick from a list of device drivers on my computer<br>This list will show installed driver software compatible with the device, and all driver<br>software in the same category as the device. |   |
| Next Cancel                                                                                                    | ] |

Browse to the "Win2k\_Vista\_xxx" folder and then click OK.

| Browse For Folder                                        | x   |
|----------------------------------------------------------|-----|
| Select the folder that contains drivers for your hardwar | re. |
|                                                          |     |
| Mirror Show                                              | ~   |
| DId Drivers                                              |     |
| 📔 Oluyemi Aakinbobola                                    |     |
| ⊿ 퉬 OPS653∨400B                                          |     |
| ⊿ 🍌 OPS653ver400B                                        |     |
| WIN2K_VISTA                                              |     |
| Patrick Chin                                             | =   |
| Image: Service Manuals                                   |     |
| 퉬 Shawn O'neil                                           | -   |
| Folder: WIN2K_VISTA                                      |     |
| OK Cance                                                 |     |

You may see this message: Click on the "Install this driver software anyway".

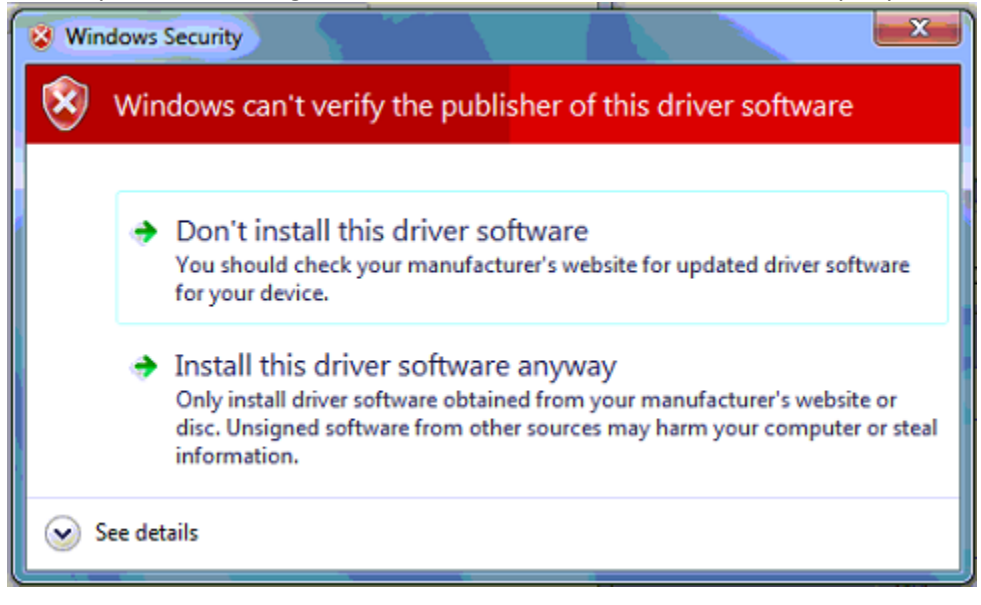

| 0 | 🔟 Upda  | te Driver Software - Graphtec CC330L                         | x     |
|---|---------|--------------------------------------------------------------|-------|
|   | Windo   | ws has successfully updated your driver software             |       |
|   | Windows | has finished installing the driver software for this device: |       |
|   |         | Graphtec CC330L                                              |       |
|   |         |                                                              |       |
|   |         |                                                              |       |
|   |         |                                                              |       |
|   |         |                                                              |       |
|   |         |                                                              |       |
|   |         |                                                              | Close |

Check in printer folder to see Printer driver is list in Printer and Faxes...see below:

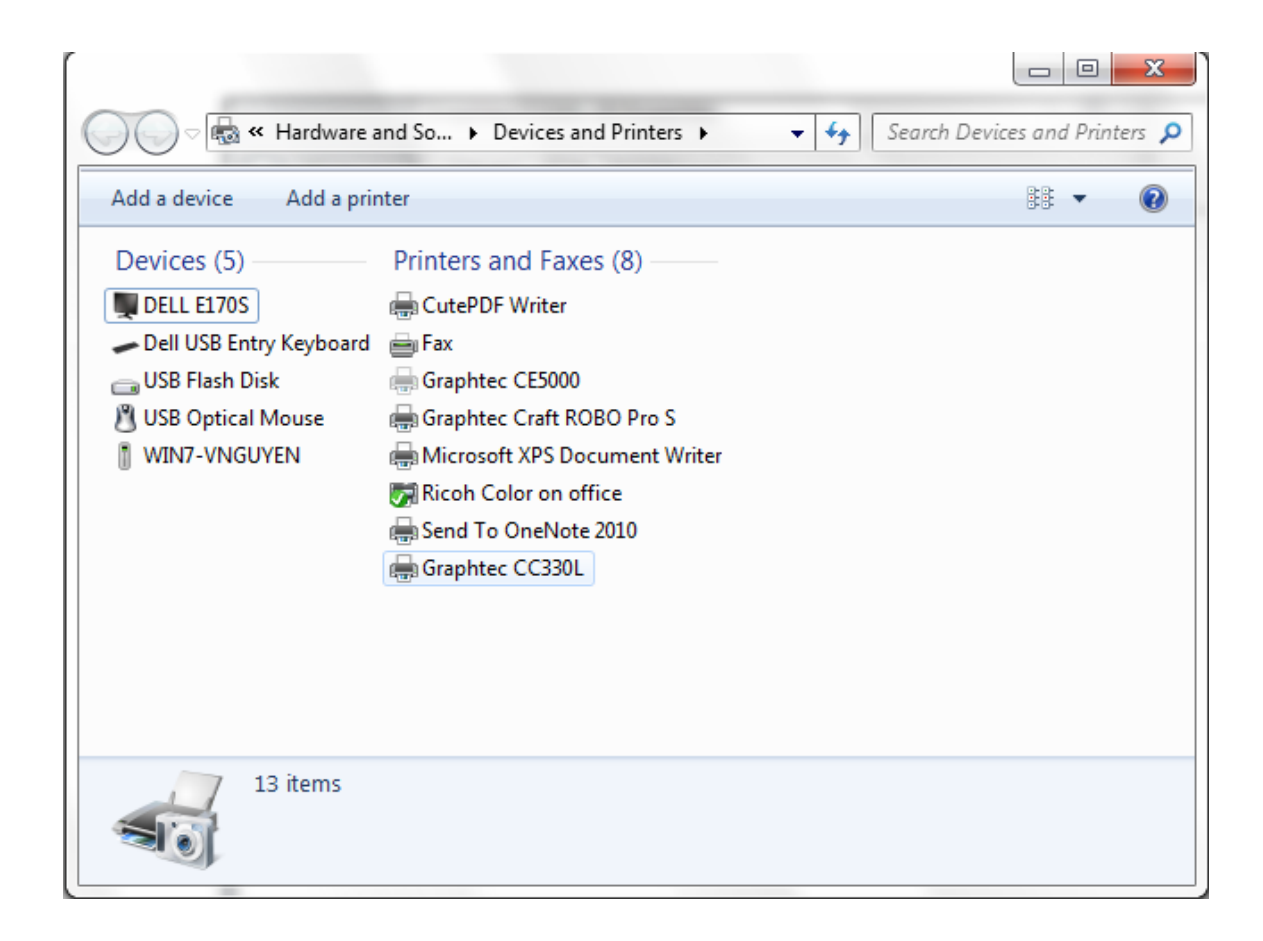